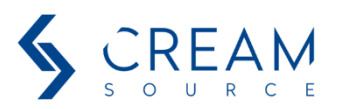

# **Creamsource Webserver – Quick Introduction**

The major new feature in the next CreamOS release is a built-in webserver. This allows you to access the fixture, change settings and control the light from a web browser.

This is especially useful for configuration, as you can change all settings remotely and monitor if the unit is receiving wireless or wired control.

You can also update the Firmware over the webpage.

This feature is supported if the fixture is connected to a LAN network via the Ethernet connector.

To try it:

- Update a Vortex via the USB drive to the latest version (once updated the first time, you can do further updates directly from the webpage)
- Connect Vortex via ethernet cable to your network
- On a computer or tablet which is also connected to the same network, type in the IP address (shown on the Vortex screen) into a web-browser (Edge, Safari, Chrome, etc)
- Website below should be shown:

|       |                  | 🍰 ≨ [D65] 😋 | 0% |                  |  |
|-------|------------------|-------------|----|------------------|--|
|       | Status           |             |    |                  |  |
| CREAM |                  |             |    | Identify         |  |
|       |                  | Vortex 4    |    |                  |  |
|       | Fixture Name     |             |    |                  |  |
|       | Fixture Location |             | SI | tage 1, grid 1.1 |  |
|       | sACN Universe    |             |    | 99               |  |
|       | DMX Address      |             |    | 001 - 005        |  |
|       | DMX Mode         |             |    | 05: HSI 8bit ~   |  |
|       | IP Address       |             |    | 192.168.1.60     |  |
|       | DHCP Enabled     |             |    | Yes              |  |
|       | Serial Number    |             |    | 402419           |  |
|       |                  |             |    |                  |  |

# How to navigate and use the pages

There are three main elements to the website:

- Notification Bar
- Navigation Tabs
- Settings Cards

### **Notification Bar**

The very top line – shows the same notification icons as on the status bar on the Vortex itself:

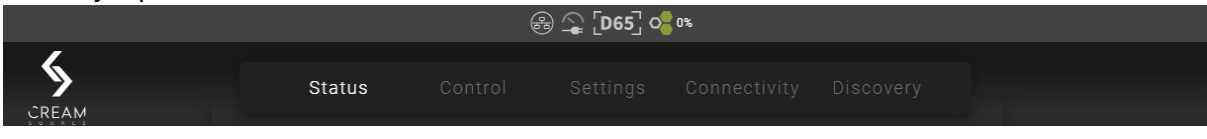

### These are the possible icons:

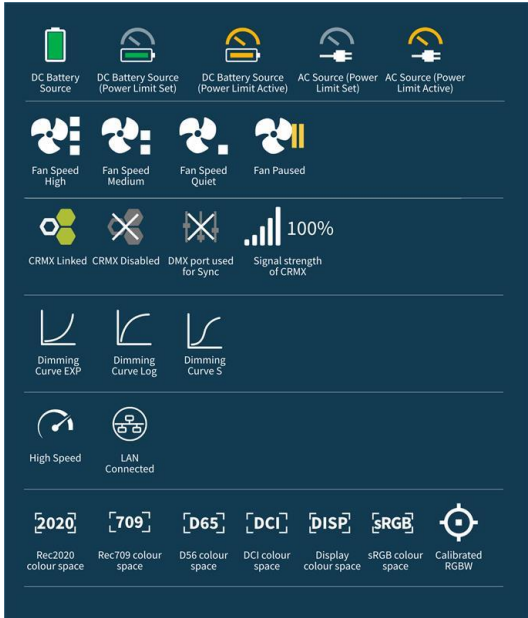

If camera sync is connected, this will turn green and show the framerate:

| 60FPS 🛞 🛖 [D65] 💁 🕫 |        |         |          |              |           |  |  |  |  |  |
|---------------------|--------|---------|----------|--------------|-----------|--|--|--|--|--|
| CREAM               | Status | Control | Settings | Connectivity | Discovery |  |  |  |  |  |

### **Navigation Tabs**

Click to jump to the different pages available:

- Status Show overall fixture status, change common settings, update firmware
- **Control** manually control light including effects. If DMX present, will show the current colours or pixel-map mode
- **Settings** Main fixture settings: High Speed, Fan Mode, Dimming Curve, Import / Export Settings and more
- Connectivity DMX settings, CRMX settings, Network settings
- **Discovery** Allow you to discover other Vortex fixtures on the network, and do bulk configuration or firmware updates

#### **Settings Cards**

Each page is divided into 'cards' which group settings or control elements together. See next few pages for details on these.

Status page

### **Fixture Card**

Set device name, location & identify the fixture (it will flash cyan). Quick control over most frequently used settings and shows current IP address.

|                  | FIXTURE  |                   |
|------------------|----------|-------------------|
|                  |          | Identify          |
|                  | Vortex 4 |                   |
| Fixture Name     |          | 1                 |
| Fixture Location |          | Stage 1, grid 1.1 |
| sACN Universe    |          | 99                |
| DMX Address      |          | 001 - 005         |
| DMX Mode         |          | 05: HSI 8bit ~    |
| IP Address       |          | 192.168.1.60      |
| DHCP Enabled     |          | Yes               |
| Serial Number    |          | 402419            |
|                  |          |                   |

# **Connection Status Card**

Shows state of incoming/outgoing connections. In example below, sACN is being received, and we are transmitting (forwarding) this by DMX. CRMX & BLE are disabled.

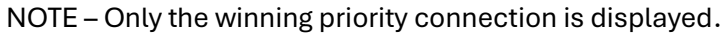

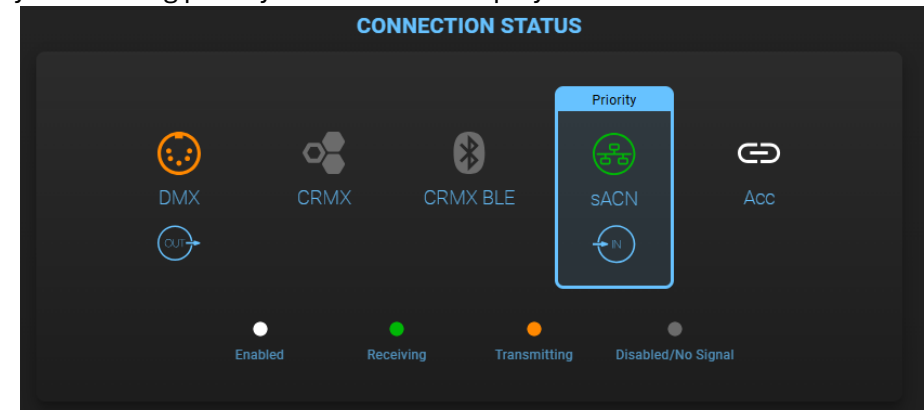

### Firmware Update Card

Shows current FW version and update it here. To update, click Update and choose file. By default, if a new CRMX version is packaged with the FW, it will also install this. You can prevent this by unselecting 'Upgrade CRMX FW'.

While doing firmware update the fixture LED output will pulse cyan, then turn deep blue when the firmware has been received. The fixture will now restart and perform the update. If it was successful it will turn green, otherwise red if it failed. To disable this feedback, unselect the 'LED Pulse During Update' checkbox before clicking Update

| FIRMWARE UPDATE         |         |  |  |  |  |  |  |  |  |  |  |  |
|-------------------------|---------|--|--|--|--|--|--|--|--|--|--|--|
|                         |         |  |  |  |  |  |  |  |  |  |  |  |
| CreamOS Version         | 12.9.16 |  |  |  |  |  |  |  |  |  |  |  |
| Current CRMX Version    | 1.0.7.2 |  |  |  |  |  |  |  |  |  |  |  |
| CreamOS Branch          | RC      |  |  |  |  |  |  |  |  |  |  |  |
| Update CreamOS          | Update  |  |  |  |  |  |  |  |  |  |  |  |
| Send Firmware Over DMX  | Send    |  |  |  |  |  |  |  |  |  |  |  |
| Upgrade CRMX FW         |         |  |  |  |  |  |  |  |  |  |  |  |
| LED Pulse During Update |         |  |  |  |  |  |  |  |  |  |  |  |
|                         |         |  |  |  |  |  |  |  |  |  |  |  |

### **Diagnostics Card**

Shows basic system diagnostics

| DIAGNO         | STICS |
|----------------|-------|
| Run Hours      | 2432  |
| Lamp Hours     | 432   |
| LED Panel Temp | 34°C  |

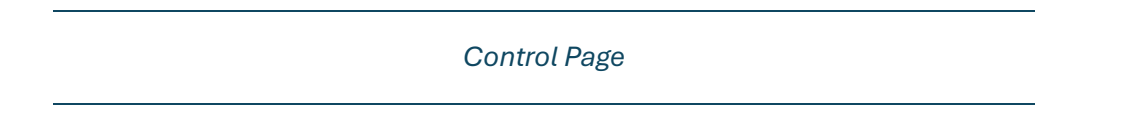

The control page either gives you manual control over the fixture, or if DMX/sACN is present then it will show the current state.

| Mode                                                                              |                            | Manual Control   |       |  |  |  |
|-----------------------------------------------------------------------------------|----------------------------|------------------|-------|--|--|--|
| Colour Mode<br>CCT HSI RGBW XY<br>CCT/HSI CCT/RGBW CCT/XY CCT/Gel<br>Effects Mode | Cel                        | Enabled<br>Level | 1.2%  |  |  |  |
| No Effect Strobe Random<br>Sync Flash Flash Frames Calibrate Sync                 | Dual Level<br>Colour Cycle | сст              | 2200K |  |  |  |
| Fire Emergency Party<br>Paparazzi Television                                      | Pulse                      | Tint             | 0.00  |  |  |  |
|                                                                                   |                            |                  |       |  |  |  |

If no DMX present – you can choose colour & effects modes, and control parameters:

If DMX present, it will show the colour values:

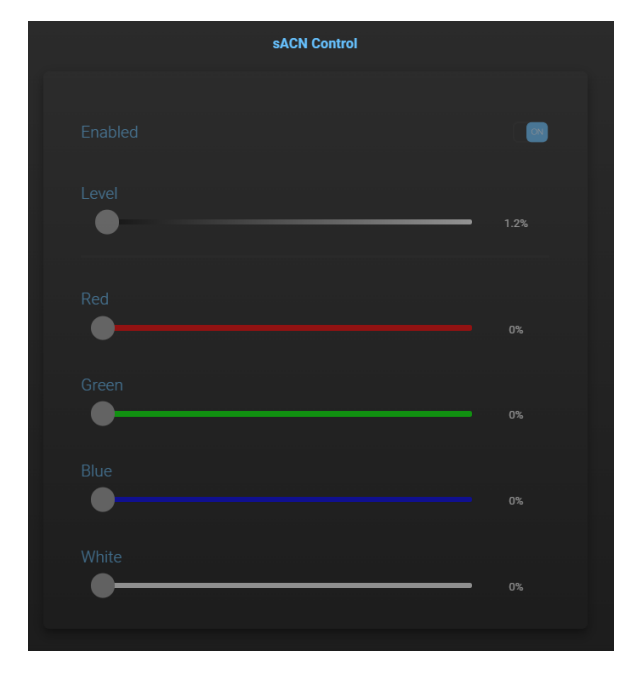

or DMX pixel map:

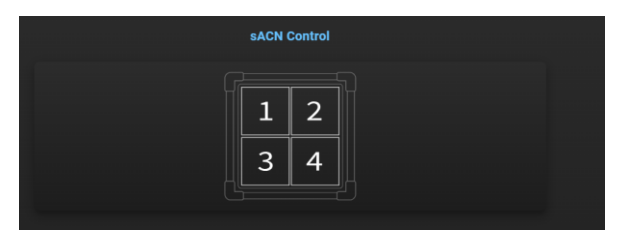

### Settings Page

### **Fixture Settings Card**

Access to the same settings as under the 'Fixture Settings' menu on the fixture. Note in this firmware we now also support different colour space options.

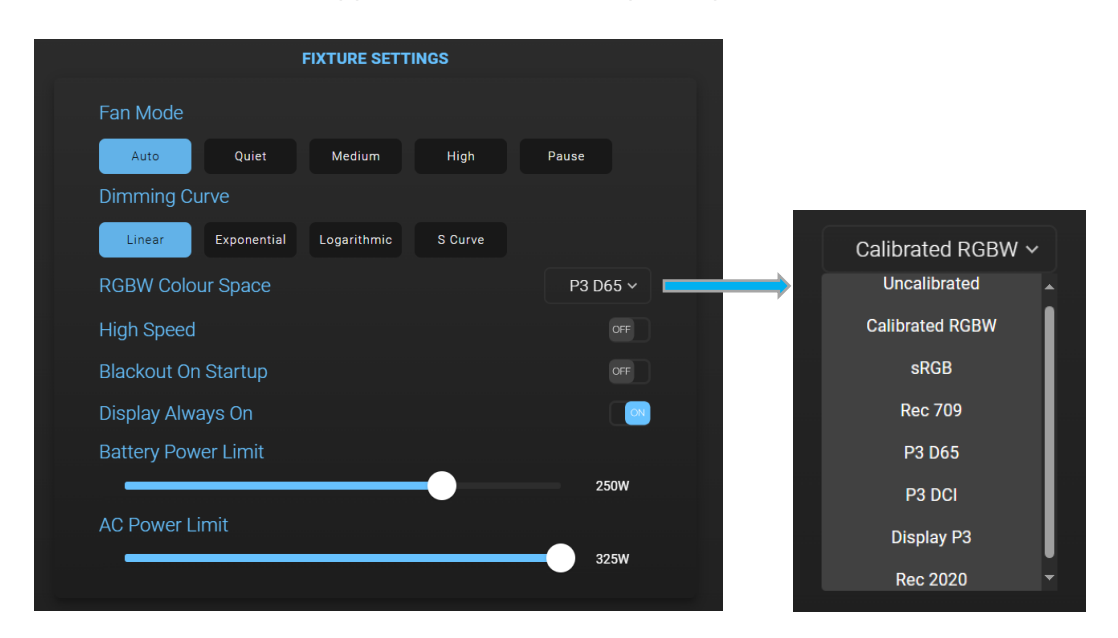

### Manage Settings Card

Set fixture name, location and download or upload configuration file.

Note – Restoring defaults may change the IP address, so you may lose access to the page. Use with caution from the browser!

| MANAGE SETTINGS   |                   |  |  |  |  |  |  |  |  |  |  |
|-------------------|-------------------|--|--|--|--|--|--|--|--|--|--|
| Fixture Name      | 1                 |  |  |  |  |  |  |  |  |  |  |
| Fixture Location  | Stage 1, grid 1.1 |  |  |  |  |  |  |  |  |  |  |
| Download Settings | Download          |  |  |  |  |  |  |  |  |  |  |
| Upload Settings   | Upload            |  |  |  |  |  |  |  |  |  |  |
| Restore Defaults  | Reset             |  |  |  |  |  |  |  |  |  |  |
|                   |                   |  |  |  |  |  |  |  |  |  |  |

# Sync Settings Card

Access to the FrameSync settings.

| SYNC SETTINGS      |       |
|--------------------|-------|
| Sync Via DMX       | Off ~ |
| Camera Sync Phase  |       |
| FPS Multiplier     | 0     |
|                    | 1     |
| Invert Input Level | OFF   |
|                    |       |

Connectivity Page

# DMX Card

All the settings related to DMX

| DMX            |                |
|----------------|----------------|
| DMX Address    | 001 - 005      |
| DMX Mode       | 05: HSI 8bit ~ |
| DMX Smoothing  | Off ~          |
| DMX Forwarding |                |
| Master Mode    | OFF            |

### sACN & Network Card

As per the fixture menu. If you change the DHCP mode or IP address, note you might need to browse to the new IP address after doing this!

|                   | SACN & NETWORK |               |
|-------------------|----------------|---------------|
| sACN Enabled      |                |               |
| sACN Universe     |                | 1             |
| DHCP Enabled      |                |               |
| Static IP Address |                | 192.168.1.99  |
| Subnet Mask       |                | 255.255.255.0 |
| Default Gateway   |                | 192.168.1.1   |
|                   |                |               |

### **CRMX** Card

Same as per the fixture menu. Options update depending on if Receiver or Transmitter mode is selected.

| CRMX              |                |
|-------------------|----------------|
| CRMX Enabled      |                |
| CRMX Mode         | Receiver ~     |
| CRMX Unlink       | Unlink         |
| Linking Key       | 00000000       |
| Connect Mode      | CRMX Classic ~ |
| Output            | E ~            |
| Receiver Link     | Link           |
| BLE Enabled       |                |
| Remove BLE Pin    | Remove         |
|                   |                |
| СКМХ              |                |
| CRMX Enabled      |                |
| CRMX Mode         | Transmitter ~  |
| CRMX Unlink       | Unlink         |
| Transmitter Link  | Link           |
| Transmitter Power | 5mW ~          |
| BLE Enabled       |                |
|                   |                |
| Remove BLE Pin    | Remove         |

# Discovery Page

The discover page allows for bulk configuration of multiple fixtures, or bulk firmware update.

|                | <u>.</u> ↑ @[bēs] @ <mark>1</mark> ¤ |          |                      |                 |                 |                |                   |                  |          |                |               |                       |                   |             |                   |                 |          |  |
|----------------|--------------------------------------|----------|----------------------|-----------------|-----------------|----------------|-------------------|------------------|----------|----------------|---------------|-----------------------|-------------------|-------------|-------------------|-----------------|----------|--|
| S<br>CREAN     |                                      |          |                      |                 |                 |                |                   |                  |          |                |               | Discovery             |                   |             |                   |                 |          |  |
|                |                                      |          |                      |                 |                 |                |                   |                  |          | DISCOVER       |               |                       |                   |             |                   |                 |          |  |
| Scar           | Seen Uplead Settings Firmware Update |          |                      |                 |                 |                |                   |                  |          |                |               |                       |                   |             |                   |                 |          |  |
|                | Seach Edit Columns                   |          |                      |                 |                 |                |                   |                  |          |                |               |                       |                   |             |                   |                 |          |  |
|                | Identify                             | Status   | IP Address           | Fixture<br>Type | Firmware<br>Ver | Fixture Name 🛧 | Future Location   | sACN<br>Universe | DMX Mode | DMX<br>Address | Dimming Curve | DMX Smoothing         | RGBW Colour Space | High Speed  | DMX<br>Forwarding | CRMX<br>Enabled | Fan Mode |  |
|                |                                      | Online 🔵 | 192.168.1.60         | CSV-4           |                 |                | Stage 1, grid 1.1 |                  |          | 001            | Linear v      | Off ∽                 | P3 D65 🗸          |             |                   |                 | Auto     |  |
|                |                                      | Online 🔵 | 192.168.1.150        | CSV-4           |                 |                |                   |                  |          | 010            | Linear v      | ~ no                  | P3 D65 🗸          |             |                   |                 | Auto     |  |
|                |                                      | Online 🔵 | <u>192.168.1.199</u> | CSV-4           |                 |                |                   | 99               |          | 020            | Linear v      | ~ 110                 | P3 D65 🗸          |             |                   |                 | Auto     |  |
|                |                                      | Online 🔵 | <u>192.168.1.252</u> | CSV-4           |                 |                |                   |                  |          | 030            | Linear v      | Off ~                 | P3 D65 ~          |             |                   |                 | Auto     |  |
|                |                                      | Online 🔵 | <u>192.168.1.210</u> | CSV-4           |                 |                |                   |                  |          | 040            | Linear v      | Off ~                 | P3 D65 ~          |             |                   |                 | Auto     |  |
|                |                                      | Online 🔵 | 192.168.1.186        | CSV-4           |                 |                |                   |                  |          | 050            | Exponential ~ | Smooth ~              | P3 D65 🗸          |             |                   |                 | Auto     |  |
|                |                                      | Online 🔵 | <u>192.168.1.182</u> | CSV-4           |                 |                |                   |                  |          | 060            | Exponential ~ | Smooth ~              | P3 D65 ~          |             |                   |                 | Auto     |  |
|                |                                      | Online 🔵 | <u>192.168.1.112</u> | CSV-4           |                 |                |                   |                  |          | 070            | Linear v      | Smooth ~              | P3 D65 ~          |             |                   |                 | Auto     |  |
|                |                                      | Online 🔵 | 192.168.1.75         | CSV-4           |                 |                |                   |                  |          | 080            | Linear v      | Super Smooth $ \lor $ | P3 D65 🗸          |             |                   |                 | Auto     |  |
|                |                                      | Online 🔵 | 192.168.1.170        | CSV-4           |                 |                |                   |                  |          | 090            | S Curve 🗸     | Super Smooth 🗸        | P3 D65 ~          |             |                   |                 | Auto     |  |
| Legend<br>Reci | :<br>siving DMX/                     | ACN/CRMX |                      |                 |                 |                |                   |                  |          |                |               |                       |                   | ltems per p | age: 10 -         | 1-10 of 31      |          |  |

### Scanning for Fixtures

- 1. Click the **Scan** button to search for available fixtures on the network.
- 2. The table will populate with the discovered fixtures and their details.
- 3. Note fixtures can only be discovered if they are on the same network as your computer.

### Searching for Fixtures

1. Enter a keyword in the **Search** bar to filter the fixture list. All columns will be searched.

### **Configuring Fixtures**

- 1. **Identify a Fixture**: Click the lightbulb icon in the **Identify** column to trigger a signal on the fixture.
- 2. Change Fixture Settings:
  - Click on any cell in the table to edit the corresponding setting. Press ENTER to save the setting to the fixture.
  - Use the dropdown menus to select options for fields like Dimming Curve, DMX Smoothing, and RGBW Colour Space.
  - Toggle switches for High Speed, DMX Forwarding, and CRMX Enabled.

# Bulk Uploading Settings

- 1. Select the desired fixtures to send the configuration, using the checkboxes.
- 2. Click the **Upload Settings** button and select the configuration file to send.
- 3. Choose the desired settings to send, then click **Send**.

### Updating Firmware

- 1. Select the fixtures you want to update, using the checkboxes.
- 2. Click the **Firmware Update** button to start the update process.

### **Customizing Columns**

- 1. Click the **Edit Columns** button to open the column customization menu.
- 2. Select or deselect columns to show or hide them in the fixture table.